# JAK URUCHOMIĆ e-FAKTURĘ

## KROK 1 Wejdź na stronę <u>https://www.mwik.koszalin.pl</u> kliknij zakładkę IBO Internetowe Biuro Obsługi

#### KROK 2

## Rejestracja:

W celu założenia nowego konta skorzystaj z formularza. Przygotuj jedną z ostatnich faktur, będzie Ci potrzebna do wypełnienia formularza.

#### Minimalna długość hasła to 12 znaków.

| Kod klienta:          | Numer nabywcy dostępny na fakturze   |
|-----------------------|--------------------------------------|
| Numer faktury:        | 00/000000/RRRR                       |
| Kwota brutto faktury: | 123,45                               |
| Telefon dla SMS:      | 123456789                            |
| E-mail:               | jan.xyz@xyz.com                      |
| Hasło:                | Minimalna długość hasła to 12 znaków |
| Powtórz hasło:        | Minimalna długość hasła to 12 znaków |

**Koniecznie zaakceptuj**, że zapoznałeś się z <u>Regulaminem Internetowego Biura</u> <u>Obsługi</u> oraz <u>Regulaminem usługi wystawiania i udostępniania faktur w formie</u> <u>elektronicznej (e-faktura)</u> i akceptujesz treść tych regulaminów.

Naciśnij: Załóż konto

# Konto zostanie aktywowane za pomocą linku aktywacyjnego, który otrzymasz na podany podczas rejestracji adres e-mail.

IBO umożliwia kontrolowanie salda Państwa rozrachunków z tytułu świadczonych przez nas usług, głównie rozliczeń za zużytą wodę i/lub odprowadzone ścieki oraz podawanie stanu wodomierza ogrodowego. Wraz z rejestracją w IBO zostanie automatycznie uruchomiona usługa dostarczania faktur w formie elektronicznej. Faktury będą dostępne po zalogowaniu się do konta IBO.